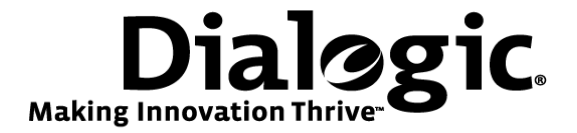

# Dialogic<sup>®</sup> Brooktrout<sup>®</sup> SR140 Fax Software with Microsoft<sup>®</sup> Exchange Server 2010

Installation and Configuration Integration Note

June 2010

64-0600-20

www.dialogic.com

# **Copyright and Legal Notice**

Copyright © 2010 Dialogic Corporation. All Rights Reserved. You may not reproduce this document in whole or in part without permission in writing from Dialogic Corporation at the address provided below.

All contents of this document are furnished for informational use only and are subject to change without notice and do not represent a commitment on the part of Dialogic Corporation or its subsidiaries ("Dialogic"). Reasonable effort is made to ensure the accuracy of the information contained in the document. However, Dialogic does not warrant the accuracy of this information and cannot accept responsibility for errors, inaccuracies or omissions that may be contained in this document.

INFORMATION IN THIS DOCUMENT IS PROVIDED IN CONNECTION WITH DIALOGIC<sup>®</sup> PRODUCTS. NO LICENSE, EXPRESS OR IMPLIED, BY ESTOPPEL OR OTHERWISE, TO ANY INTELLECTUAL PROPERTY RIGHTS IS GRANTED BY THIS DOCUMENT. EXCEPT AS PROVIDED IN A SIGNED AGREEMENT BETWEEN YOU AND DIALOGIC, DIALOGIC ASSUMES NO LIABILITY WHATSOEVER, AND DIALOGIC DISCLAIMS ANY EXPRESS OR IMPLIED WARRANTY, RELATING TO SALE AND/OR USE OF DIALOGIC PRODUCTS INCLUDING LIABILITY OR WARRANTIES RELATING TO FITNESS FOR A PARTICULAR PURPOSE, MERCHANTABILITY, OR INFRINGEMENT OF ANY INTELLECTUAL PROPERTY RIGHT OF A THIRD PARTY.

Dialogic products are not intended for use in medical, life saving, life sustaining, critical control or safety systems, or in nuclear facility applications.

Due to differing national regulations and approval requirements, certain Dialogic products may be suitable for use only in specific countries, and thus may not function properly in other countries. You are responsible for ensuring that your use of such products occurs only in the countries where such use is suitable. For information on specific products, contact Dialogic Corporation at the address indicated below or on the web at <a href="http://www.dialogic.com">www.dialogic.com</a>.

It is possible that the use or implementation of any one of the concepts, applications, or ideas described in this document, in marketing collateral produced by or on web pages maintained by Dialogic may infringe one or more patents or other intellectual property rights owned by third parties. Dialogic does not provide any intellectual property licenses with the sale of Dialogic products other than a license to use such product in accordance with intellectual property owned or validly licensed by Dialogic and no such licenses are provided except pursuant to a signed agreement with Dialogic. More detailed information about such intellectual property is available from Dialogic's legal department at 9800 Cavendish Blvd., 5<sup>th</sup> Floor, Montreal, Quebec, Canada H4M 2V9. Dialogic encourages all users of its products to procure all necessary intellectual property infringement and disclaims any responsibility related thereto. These intellectual property licenses may differ from country to country and it is the responsibility of those who develop the concepts or applications to be aware of and comply with different national license requirements.

Dialogic, Dialogic Pro, Brooktrout, Diva, Diva ISDN, Making Innovation Thrive, Video is the New Voice, Diastar, Cantata, TruFax, SwitchKit, SnowShore, Eicon, Eicon Networks, NMS Communications, NMS (stylized), Eiconcard, SIPcontrol, TrustedVideo, Exnet, EXS, Connecting to Growth, Fusion, Vision, PacketMedia, NaturalAccess, NaturalCallControl, NaturalConference, NaturalFax and Shiva, among others as well as related logos, are either registered trademarks or trademarks of Dialogic Corporation or its subsidiaries. Dialogic's trademarks may be used publicly only with permission from Dialogic. Such permission may only be granted by Dialogic's legal department at 9800 Cavendish Blvd., 5th Floor, Montreal, Quebec, Canada H4M 2V9. Any authorized use of Dialogic's trademarks will be subject to full respect of the trademark guidelines published by Dialogic from time to time and any use of Dialogic's trademarks requires proper acknowledgement.

The names of actual companies and products mentioned herein are the trademarks of their respective owners.

This document discusses one or more open source products, systems and/or releases. Dialogic is not responsible for your decision to use open source in connection with Dialogic products (including without limitation those referred to herein), nor is Dialogic responsible for any present or future effects such usage might have, including without limitation effects on your products, your business, or your intellectual property rights.

Any use case(s) shown and/or described herein represent one or more examples of the various ways, scenarios or environments in which Dialogic products can be used. Such use case(s) are non-limiting and do not represent recommendations of Dialogic as to whether or how to use Dialogic products.

<sup>2</sup> 

# **Table of Contents**

| 1                        | Scope                                                                                                    | 4           |
|--------------------------|----------------------------------------------------------------------------------------------------|-------------|
| 2                        | Overview                                                                                                    | 5           |
| 3                        | Configuration Details                                                                                                    | 6           |
| 3.1<br>3.2<br>3.3<br>3.4 | Microsoft <sup>®</sup> Exchange Server 2010<br>Dialogic <sup>®</sup> Brooktrout <sup>®</sup> SR140 Fax Software<br>Dialogic <sup>®</sup> DMG 2120 Gateway<br>Network System Configuration | 6<br>6<br>7 |
| 4                        | Microsoft <sup>®</sup> Exchange Server 2010 UM Setup Notes                                                                                                    | 8           |
| 4.1<br>4.2<br>4.3<br>4.4 | Assumptions:<br>Creating a new UM Dial Plan:<br>Adding a new UM Gateway:                                                                                                    | 8<br>2<br>3 |
| 5                        | Dialogic <sup>®</sup> Brooktrout <sup>®</sup> SR140 Fax Configuration1                                                                                                    | 6           |
| 5.1<br>5.2<br>5.3        | Prerequisites                                                                                                    | 6<br>6<br>6 |
| 6                        | Dialogic <sup>®</sup> DMG 2120 Gateway Configuration1                                                                                                    | 7           |
| 6.1<br>6.2<br>6.3        | Prerequisites                                                                                                    | 7<br>7<br>7 |
| Арре                     | ndix A - Bfv Application Changes to Interoperate with Exchange 20102                                                                                                    | 0           |
| Арре                     | ndix B - AudioCodes Mediant Gateway Configuration2                                                                                                    | 2           |

# 1 Scope

Microsoft<sup>®</sup> Exchange Server 2007 provides built-in support for T.38 fax. In Microsoft<sup>®</sup> Exchange Server 2010 Unified Messaging, this support was removed and replaced with the ability to interact with fax partner solutions for inbound fax routing. Outbound faxing continues to be supported directly by the fax partner solution with no requirement for interacting with Microsoft Exchange 2010.

The required protocol support to interact with Microsoft<sup>®</sup> Exchange Server 2010 is available in Dialogic<sup>®</sup> Brooktrout<sup>®</sup> SR140 Fax Products, SDK 6.2.1 and above.

This document is intended as a general guide for configuring a basic installation of *Microsoft<sup>®</sup> Exchange Server 2010* with a *Microsoft<sup>®</sup> Exchange 2010 Fax Partner Solution* based on the *Dialogic<sup>®</sup> Brooktrout<sup>®</sup> SR140 Fax Software* and the *Dialogic<sup>®</sup> DMG 2120 Gateway*. The sample configuration uses SIP call control and supports both G.711 RTP and T.38 fax, however only the T.38 sample configuration is shown.

This document is not intended to be comprehensive and thus does not replace the manufacturer's detailed configuration documentation. Users of this document should already have a general knowledge of how to install and configure Microsoft<sup>®</sup> Exchange Server 2010 with a Dialogic<sup>®</sup> DMG 2120 gateway.

The sample configuration shown and/or referred in the subsequent sections was used for lab validation testing by Dialogic. Therefore, it is possible and even likely that the example configuration will not match the exact configuration and versions that would be present in a deployed environment. However, the sample configuration does provide a possible starting point to work with the equipment vendor for configuring your device. Please consult the appropriate manufacturer's documentation for details on setting up your specific end user configuration.

For information related Bfv Application Changes or configuring an AudioCodes Mediant Gateway, refer to the Appendices.

For ease of reference, the Dialogic<sup>®</sup> Brooktrout<sup>®</sup> SR140 Fax Software will sometimes be denoted herein as SR140. The Dialogic<sup>®</sup> DMG 2120 Gateway will sometimes be denoted herein as DMG 2120 or the Gateway. All references to the SDK herein refer to the Dialogic<sup>®</sup> Brooktrout<sup>®</sup> Fax Products SDK. Microsoft<sup>®</sup> Exchange Server 2010 Unified Messaging will be denoted Exchange 2010 or Exchange 2010 UM, or some other form thereof.

# 2 Overview

The diagram below details the sample configuration used in connection with this document.

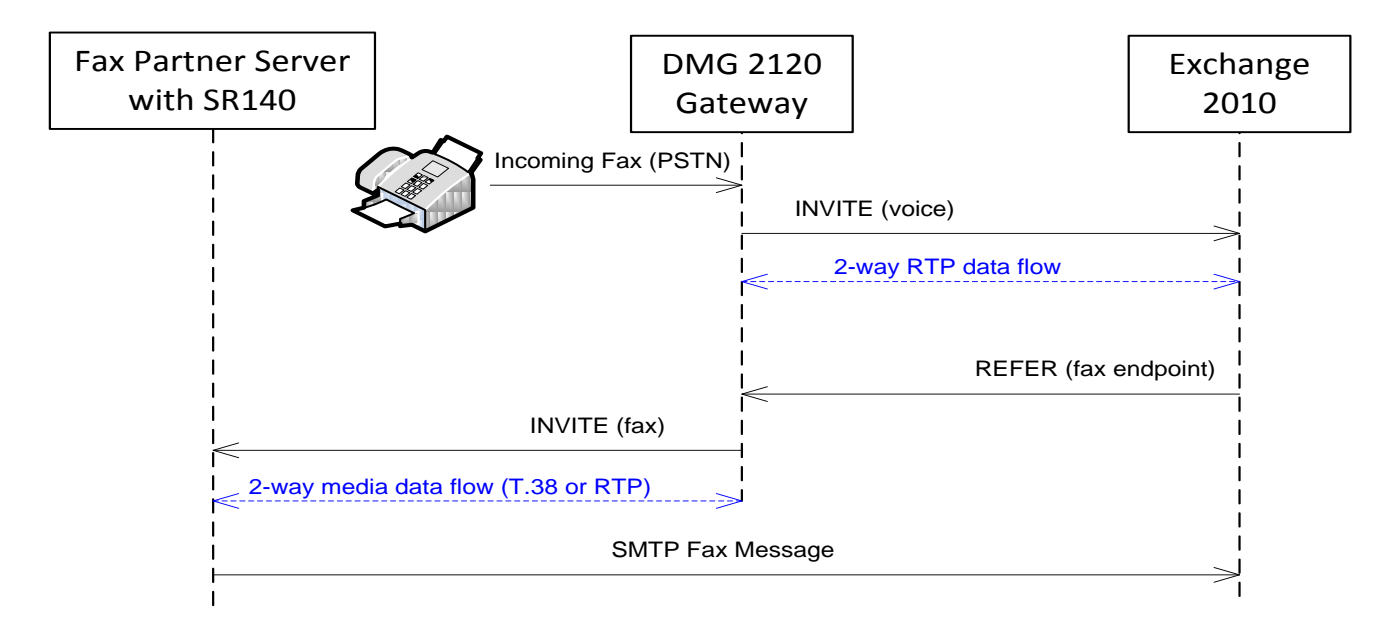

Sequence:

- Inbound call is directed via the Gateway to Exchange 2010 with a voice profile.
- RTP media stream is established.
- Exchange 2010 detects the calling fax tone (CNG) in the RTP stream.
- Exchange 2010 immediately issues a REFER to the Gateway, referring to the Fax Server based on its configuration information.
- The Gateway redirects the call to the Fax Server as a T38 fax call or G711 RTP. The redirect includes the SIP Referred-By header which the Fax Server will use to generate the SMTP Fax message.
- The Fax Server receives the fax image and Exchange 2010 address information.
- The Fax Server builds an SMTP message using the address information, attaches the fax image, and delivers it to Exchange 2010.

# **3** Configuration Details

The following software and hardware was used in the sample configuration described in the document.

## 3.1 Microsoft<sup>®</sup> Exchange Server 2010

| Vendor              | Microsoft                   |
|---------------------|-----------------------------|
| Model(s)            | Exchange 2010               |
| Software Version(s) | Version: 14.00.0639.021     |
| IP Device           | Dialogic® Brooktrout® SR140 |
| Gateways            | Dialogic® DMG 2120          |

# 3.2 Dialogic<sup>®</sup> Brooktrout<sup>®</sup> SR140 Fax Software

| Vendor                                       | Dialogic                                  |
|----------------------------------------------|-------------------------------------------|
| Model                                        | Dialogic® Brooktrout® SR140 Fax Software  |
| Software Version                             | SDK 6.2.1                                 |
| Microsoft <sup>®</sup> Fax Partner Certified | Yes - various Applications based on SR140 |
| Protocol to Gateway                          | SIP                                       |
| callctrl.cfg file                            | All defaults                              |

# 3.3 Dialogic<sup>®</sup> DMG 2120 Gateway

| Vendor                                                          | Dialogic                   |
|-----------------------------------------------------------------|----------------------------|
| Model                                                           | Dialogic® DMG 2120 Gateway |
| Software Version                                                | 6.0.SU3.1.003_B001_74757.1 |
| Microsoft <sup>®</sup> Exchange 2010 Interoperability Certified | Yes                        |
| Protocol to Exchange 2010 Server                                | SIP                        |
| Configuration file                                              | All defaults               |

### 3.4 Network System Configuration

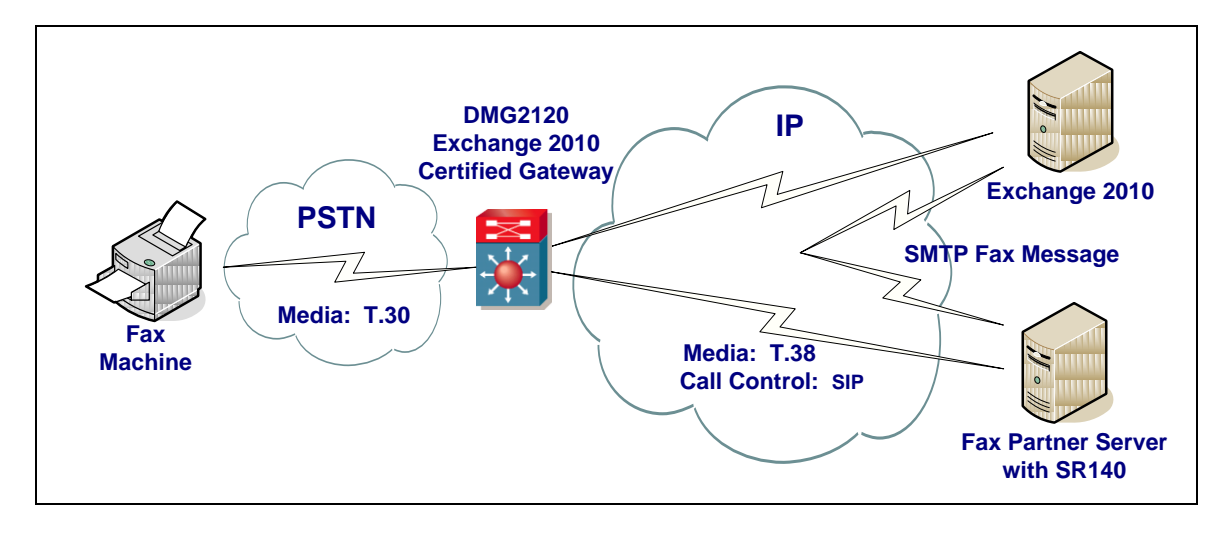

The diagram below details the sample configuration used in connection with this document.

# 4 Microsoft<sup>®</sup> Exchange Server 2010 UM Setup Notes

#### 4.1 Assumptions:

- Exchange 2010 is installed with Unified Messaging Support.
- Mailbox(es) have been created for users.
- Mailbox(es) have been configured for support with UM with phone number.
- If Exchange is already configured with a gateway and a dial plan exists, skip to the section titled: Creating a new UM Mailbox Policy: for instructions on how to modify the UM policy to allow inbound faxes.

#### 4.2 Creating a new UM Dial Plan:

The Exchange Management Console screenshot shown here will be referred to throughout the Exchange 2010 Setup Notes.

In the Exchange Management Console, open the Organization Configuration.

Select from directory structure: *Unified Messaging* Select tab under Unified Messaging section: *UM Dial Plans* 

| 🔀 Exchange Management Console             |                            |                                 |                       |                        |      |
|-------------------------------------------|----------------------------|---------------------------------|-----------------------|------------------------|------|
| Eile Action View Help                     |                            |                                 |                       |                        |      |
| 🗢 🔿 🙍 🖬 🛛 🖬                               |                            |                                 |                       |                        |      |
| Microsoft Exchange                        | 🚱 Unified Messaging        | 1                               | 1 object              | Actions                |      |
| Bigging Construction Configuration        | UM Dial Plans UM IP Gatewa | ys   UM Mailbox Policies   UM A | uto Attendants        | Unified Messaging      |      |
| Amilbox                                   | V Create Filter            |                                 |                       | 📑 New UM Dial Plan     |      |
| Client Access                             | , .<br>                    |                                 |                       | Mew UM IP Gateway      |      |
| Hub Transport                             | Name A                     | # Digits                        | Associated UM Servers | Mew LIM Mailbox Policy |      |
| <ul> <li>Server Configuration</li> </ul>  |                            | -                               | LACIMINGL             | New LIM Auto Attendant |      |
| hailbox                                   |                            |                                 |                       |                        |      |
| Client Access  Lient Access  Lient Access |                            |                                 |                       | Export List            |      |
| Unified Messaging                         |                            |                                 |                       | View                   | •    |
| Recipient Configuration                   |                            |                                 |                       | Q Refresh              |      |
| I DODDOX                                  |                            |                                 |                       | 📝 Help                 |      |
|                                           |                            |                                 |                       |                        |      |
|                                           |                            |                                 |                       |                        |      |
|                                           |                            |                                 |                       |                        |      |
|                                           |                            |                                 |                       |                        |      |
|                                           |                            |                                 |                       |                        |      |
|                                           |                            |                                 |                       |                        |      |
|                                           |                            |                                 |                       |                        |      |
|                                           |                            |                                 |                       |                        |      |
|                                           |                            |                                 |                       |                        |      |
|                                           |                            |                                 |                       |                        |      |
|                                           |                            |                                 |                       |                        |      |
|                                           |                            |                                 |                       |                        |      |
|                                           |                            |                                 |                       |                        |      |
|                                           |                            |                                 |                       |                        |      |
|                                           |                            |                                 |                       |                        |      |
|                                           |                            |                                 |                       |                        |      |
|                                           |                            |                                 |                       |                        |      |
|                                           |                            |                                 |                       |                        |      |
|                                           |                            |                                 |                       |                        |      |
|                                           |                            |                                 |                       |                        |      |
|                                           |                            |                                 |                       | ]                      | <br> |
|                                           |                            |                                 |                       |                        |      |

If this is a new installation, you will need to create a dial plan. To create a new UM Dial Plan, select from the *Actions* section: *New UM Dial Plan...* 

Provide a *Name:* for the Dial Plan. In this example, we named the Dial Plan: UM\_Dialplan. You will need to know this name later to associate it to a UM Gateway. Add the *Number of digits in extension numbers:*. This should match your PBX configuration. Once completed, click *New* to save your changes.

| New UM Dial Plan                                         |                                                                                                    |
|----------------------------------------------------------|----------------------------------------------------------------------------------------------------|
| New U                                                    | M Dial Plan                                                                                                    |
| <ul> <li>New UM Dial Plan</li> <li>Completion</li> </ul> | New UM Dial Plan         This wizard helps you create a UM dial plan for use by Microsoft Exchange Unified Messaging. A dial plan is a grouping of unique telephone extension numbers.         Name:         UM_Dialplan         Number of digits in extension numbers:         4         UBI type:         Telephone Extension         VoIP security:         Unsecured         Country/Region code:         Image:         Image:         Image:         Image:         Up becured         Image:         Image: |
| Help                                                     | < Back New Cancel                                                                                                    |

The newly created Dial Plan should now show up in the *Exchange Management Console*. Select and right click the newly created dial plan, then and select properties.

| 😹 Exchange Management Console                                                                                                    |                             |                             |                          |                         |
|----------------------------------------------------------------------------------------------------|-----------------------------|-----------------------------|--------------------------|-------------------------|
| Eile Action View Help                                                                                                    |                             |                             |                          |                         |
| 🗢 🔿 🙋 📊 🚺 🖬                                                                                                    |                             |                             |                          |                         |
| Microsoft Exchange                                                                                                    | 🚱 Unified Messaging         |                             | 1 object                 | Actions                 |
| Microsoft Exchange On-Premises (e     Microsoft Exchange On-Premises (e     Microsoft Exchange On-Premises (e                                                                                                    | UM Dial Plans UM IP Gateway | /s UM Mailbox Policies UM A | uto Attendants           | Unified Messaging       |
| allox                                                                                                    | Y Create Filter             |                             |                          | 1 New UM Dial Plan      |
| Client Access                                                                                                    | Name A                      | # Diaite                    | Accordiated LIM Services | 📄 New UM IP Gateway     |
| Unified Messaging                                                                                                    | UM_Dialplan                 | 4 Digits                    | EXCHANGE                 | 1 New UM Mailbox Policy |
| Server Configuration                                                                                                    |                             |                             |                          | New UM Auto Attendant   |
| Client Access                                                                                                    |                             |                             |                          | Export List             |
| Bai Hub Transport                                                                                                    |                             |                             |                          | View                    |
| Unified messaging Image: Second second se |                             |                             |                          | Q Refresh               |
| a Toolbox                                                                                                    |                             |                             |                          | V Help                  |
|                                                                                                    |                             |                             |                          |                         |
|                                                                                                    |                             |                             |                          |                         |
|                                                                                                    |                             |                             |                          |                         |
|                                                                                                    |                             |                             |                          |                         |
|                                                                                                    |                             |                             |                          |                         |
|                                                                                                    |                             |                             |                          |                         |
|                                                                                                    |                             |                             |                          |                         |
|                                                                                                    |                             |                             |                          |                         |
|                                                                                                    |                             |                             |                          |                         |
|                                                                                                    |                             |                             |                          |                         |
|                                                                                                    |                             |                             |                          |                         |
|                                                                                                    |                             |                             |                          |                         |
|                                                                                                    |                             |                             |                          |                         |
|                                                                                                    |                             |                             |                          |                         |
|                                                                                                    |                             |                             |                          |                         |
|                                                                                                    |                             |                             |                          |                         |
|                                                                                                    |                             |                             |                          |                         |
|                                                                                                    |                             |                             |                          |                         |
|                                                                                                    | •                           |                             | F                        |                         |
|                                                                                                    |                             |                             |                          | I                       |
|                                                                                                    |                             |                             |                          | J J                     |

,

Under the *General* tab, enable the checkbox to *Allow user to receive faxes* and save your changes by clicking *OK*.

| _Dialplan Prope                                                             | rties                                          |                                            |                          | 2                |
|-----------------------------------------------------------------------------|------------------------------------------------|--------------------------------------------|--------------------------|------------------|
| Settings<br>General                                                         | Dialing Ru<br>Subscriber Acc                   | ile Groups<br>:ess                         | ) Diali<br>Dial Codes    | ing Restrictions |
|                                                                             | alplan                                         |                                            |                          |                  |
| Associated UM :                                                             | servers:                                       | EXCHANG                                    | E                        |                  |
| Associated UM I                                                             | P gateways:                                    | UM_Media                                   | nt1k, UM_Gate            | way              |
| URI type:                                                                   |                                                | Telephone                                  | Extension                |                  |
| Number of digits                                                            | in the extension:                              | 4                                          |                          |                  |
|                                                                             |                                                |                                            |                          |                  |
| Modified:                                                                   | o receive <u>f</u> axes                        | Wednesda                                   | y, June 24, 200          | 9 10:20:26 AM    |
| Modified:                                                                   | o receive <u>f</u> axes<br>o configure call an | Wednesda<br>swering <u>r</u> ules          | y, June 24, 200          | 9 10:20:26 AM    |
| Modified:<br>✓ Allow users to<br>✓ Allow users to<br><u>V</u> oIP security: | o receive <u>f</u> axes<br>o configure call an | Wednesda<br>swering <u>r</u> ules<br>Unsec | y, June 24, 200<br>sured | 9 10:20:26 AM    |
| Modified:<br>✓ Allow users to<br>✓ Allow users to<br>✓oIP security:         | o receive <u>f</u> axes<br>o configure call an | Wednesda<br>swering <u>r</u> ules<br>Unsec | y, June 24, 200<br>sured | 9 10:20:26 AM    |
| Modified:<br>✓ Allow users to<br>✓ Allow users to<br>⊻oIP security:         | o receive <u>f</u> axes<br>o configure call an | Wednesda<br>swering <u>r</u> ules<br>Unsec | y, June 24, 200<br>sured | 9 10:20:26 AM    |
| Modified:<br>✓ Allow users to<br>✓ Allow users to<br>⊻oIP security:         | o receive <u>f</u> axes<br>o configure call an | Wednesda<br>swering <u>r</u> ules          | y, June 24, 200<br>sured | 9 10:20:26 AM    |
| Modified:<br>✓ Allow users to<br>✓ Allow users to<br>⊻oIP security:         | o receive <u>f</u> axes<br>o configure call an | Wednesda<br>swering <u>r</u> ules<br>Unsed | y, June 24, 200<br>sured | 9 10:20:26 AM    |
| Modified:<br>✓ Allow users t<br>✓ Allow users t<br>✓oIP security:           | o receive <u>f</u> axes<br>o configure call an | Wednesda<br>swering <u>r</u> ules<br>Unsec | y, June 24, 200<br>oured | 9 10:20:26 AM    |

Next select the UM IP Gateways tab on the Exchange Management Console.

#### 4.3 Adding a new UM Gateway:

Select the *UM IP Gateways* tab on the *Exchange Management Console*. To create a new UM IP Gateway, select *New UM IP Gateway...* from the *Actions* section.

Provide the *Name:* for the new Gateway to be added. In this example, we named the Gateway: UM Gateway. Provide either the *IP address* of the gateway or the *Fully qualified domain name (FQDN)*. *Browse* and select the *Dial Plan* that was configured in a previous step. Once completed, click *New* to save your changes.

| New UM IP Gateway            |                                                                                                    |
|------------------------------|----------------------------------------------------------------------------------------------------|
| New UM                       | IP Gateway                                                                                                    |
| New UM IP Gateway Completion | <b>New UM IP Gateway</b><br>This wizard helps you create a UM IP gateway for use by Microsoft Exchange Unified<br>Messaging, UM IP gateways represent the connection between a physical gateway or IP<br>PBX and Unified Messaging. |
|                              | Na <u>m</u> e:                                                                                                    |
|                              | UM Gateway                                                                                                    |
|                              | <ul> <li>IP address:</li> <li>0.0.0.0</li> <li>Example: 192.168.10.10</li> </ul>                                                                                                    |
|                              | Eully qualified domain name (FQDN):      dmg2120.dialogic.com      Example: ipgateway1.contoso.com                                                                                                    |
|                              | Dial plan:                                                                                                    |
|                              | UM_Dialplan Browse                                                                                                    |
|                              | If a dial plan is selected, a default hunt group will be created to associate this new UM<br>IP gateway to the specified dial plan. If no dial plan is selected, a hunt group must be<br>created manually.                          |
| <u>H</u> elp                 | <u>K</u> ew Cancel                                                                                                    |

#### 4.4 Creating a new UM Mailbox Policy:

Select the *UM Mailbox Policies* tab on the *Exchange Management Console*. To create a new UM Mailbox Policy, select *New UM Mailbox Policy...* from the *Actions* section.

Provide the *Name:* for the new Policy to be added. In this example, we named the Policy: UM\_Policy. *Browse* and select the *Dial Plan* that was configured in a previous step. Once completed, click *New* to save your changes.

| New UM Mailbox Policy                                                  |                                                                                                    |
|------------------------------------------------------------------------|----------------------------------------------------------------------------------------------------|
|                                                                        | Mailbox Policy                                                                                                    |
| <ul> <li>New UM Mailbox</li> <li>Policy</li> <li>Completion</li> </ul> | <b>New UM Mailbox Policy</b><br>This wizard helps you create a new UM mailbox policy for use by Microsoft Exchange<br>Unified Messaging. You must enter a name for this UM mailbox policy and associate this<br>policy with a UM dial plan. |
|                                                                        | Name:                                                                                                    |
|                                                                        | UM_Policy                                                                                                    |
|                                                                        | Select associated dial plan:                                                                                                    |
|                                                                        | UM_Dialplan Browse                                                                                                    |
|                                                                        |                                                                                                    |
|                                                                        |                                                                                                    |
|                                                                        |                                                                                                    |
|                                                                        |                                                                                                    |
|                                                                        |                                                                                                    |
|                                                                        |                                                                                                    |
|                                                                        |                                                                                                    |
|                                                                        |                                                                                                    |
|                                                                        |                                                                                                    |
| Help                                                                   | K Back. New Cancel                                                                                                    |

The newly created UM Mailbox Policy should now show up in the *Exchange Management Console*. Select and right click the newly created policy, then select properties.

Enable the *Allow inbound faxes* checkbox. This will allow you to configure a Partner Fax Server URI. Enter the SIP URI into the *Partner Fax Server URI:* text box. This URI must contain the FQDN of the fax server, port number and the protocol information; or SIP URI's of this form are allowed. For use with the SR140, the transport of UDP must be entered as shown below.

| UM_Policy Properties                                                                                  |
|----------------------------------------------------------------------------------------------------|
| General Message Text PIN Policies Dialing Restrictions Protected Voice Mail                           |
|                                                                                                    |
| Associated UM dial plan: UM_Dialplan                                                                  |
| Modified: Wednesday, August 19, 2009 11:29:04 AM                                                      |
| Maximum greeting duration (minutes):                                                                  |
| Allow missed call <u>n</u> otifications                                                               |
| Allow Message Waiting Indicator                                                                       |
| Allow inbound faxes                                                                                   |
| Partner Fax <u>S</u> erver URI:                                                                       |
| sip:faxserver.dialogic.com;5060;transport=udp                                                         |
| (Examples: sip:fax3.eng.contoso.com:5060;transport=tcp,<br>sip:rfx.it.litware.com:5061;transport=tls) |
| ✓ Allow Voice Mail Preview                                                                            |
| Allow Outlook Voice Access                                                                            |
| Allow Play on Phone                                                                                   |
| Allow users to configure call answering rules                                                         |
| S OK Cancel Apply Help                                                                                |

Next, select the *Message Text* tab.

On the *Message Text* tab, the Exchange Administrator may add *Text included with a fax message:*. This fax message will be sent to the fax application in the Referred-By header and the fax application will append the message to the body of the SMTP message returned to Exchange. In this example, add text will be: Fax Message Text from Exchange. Save your changes by clicking *OK*.

| UM_Policy Properties                                                        |
|-----------------------------------------------------------------------------|
| General Message Text PIN Policies Dialing Restrictions Protected Voice Mail |
| Text sent when a <u>U</u> M mailbox is enabled:                             |
|                                                                             |
| v                                                                           |
| Text sent when a PIN is reset:                                              |
| A                                                                           |
| V                                                                           |
| Text included with a voice message:                                         |
|                                                                             |
| v.                                                                          |
| Text included with a fax message:                                           |
| Fax Message Text from Exchange                                              |
| V                                                                           |
|                                                                             |
|                                                                             |
|                                                                             |
| Cancel Apply Help                                                           |

After the completing the above steps, any Mailbox associated with the defined UM Mailbox Policy will have inbound fax support from the Exchange 2010 server and Partner Fax Server.

# **5** Dialogic<sup>®</sup> Brooktrout<sup>®</sup> SR140 Fax Configuration

#### **5.1 Prerequisites**

Referred-By support was added in SDK 6.2.1.

#### **5.2 Summary of Limitations**

None.

#### 5.3 SR140 Setup Notes

For the sample test configuration, the default callctrl.cfg included with SDK 6.2.1 was used.

The Installation and Configuration Guides for the SR140 are available from the following site:

http://www.dialogic.com/manuals/brooktrout/default.htm

# 6 Dialogic<sup>®</sup> DMG 2120 Gateway Configuration

#### **6.1 Prerequisites**

Referred-By support was added in SU 6.0.SU3.1.003\_B001\_74757.1 This version added the support to direct the TCP call to UDP if the transport was not defined in the referred message.

#### **6.2 Summary of Limitations**

None.

#### **6.3 Gateway Setup Notes**

Since the DMG 2120 Gateway supports sending CNG tones using RFC2833, there are no special configuration changes required for the Exchange 2010 server of the DMG 2120 gateway.

The DMG 2000 Series Configuration Guide was used to configure the dial-peer and routing tables for the sample test configuration. The Installation and Configuration Guides for the DMG Gateways are available from the site:

http://www.dialogic.com/support/helpweb/mg/integration.aspx

For the sample test configuration, in the CPID Manipulation table for the Inbound TDM Rules, the Redirect Number and Name were modified from R to D to copy the dialed information into this location. This change is only required when testing without a PBX.

| 6 10.128.30.6 - Windows Internet Explorer |                                                                         |                                                                          |
|-------------------------------------------|-------------------------------------------------------------------------|--------------------------------------------------------------------------|
| 🕞 🕞 🗢 🙋 http://dmg2120.sushi.canta        | tata.com/wm/Default.htm                                                 | ▼ 🗟 47 🗙 🕒 Bing 🔎 ▼                                                      |
| <u>File Edit View Favorites Tools He</u>  | lelp                                                                    |                                                                          |
| ☆ Favorites                               |                                                                         | 🔹 🔝 👻 🖃 🖷 👻 <u>P</u> age 👻 <u>S</u> afety 👻 T <u>o</u> ols 👻 🚱 🚽 🚑 🥸 💝 🚉 |
| Dialogic                                  |                                                                         |                                                                          |
|                                           |                                                                         |                                                                          |
| Config >                                  | > Routing Table                                                         | Ports                                                                    |
| Status                                    | Router Configuration                                                    |                                                                          |
| Alarms                                    | Inbound TDM Rules ◎ Inbound VoIP Rules ◎ TDM Trunk Groups ◎ VoIP Host G | roups                                                                    |
| TDM                                       | Inhound TDM Pules                                                       |                                                                          |
| Serial                                    | Select Enable Rule Label Request Type                                   | Trunk Group                                                              |
| Call Log                                  | ☑ InboundTdm Any                                                        | ▼ TdmAl ▼                                                                |
| Statistics                                |                                                                         |                                                                          |
| Configuration                             | Add Rule Delete Rule Move Row Up Move Row                               | v Down                                                                   |
| P P                                       |                                                                         |                                                                          |
| Mgmt Protocols                            | Detailed Configuration for Inbound TDM Rule: InboundTdm                 |                                                                          |
| Routing Table<br>TDM                      |                                                                         |                                                                          |
| VolP                                      | Inbound IDM Request Matching                                            |                                                                          |
| Serial<br>Tope Detection                  | Calling - Called -                                                      | Redirect .                                                               |
| Certificates                              | Number Number Calling                                                   | Number .                                                                 |
| DSP Settings                              | Name                                                                    | Name                                                                     |
| Trace/Logging                             | Outbound Doutes                                                         |                                                                          |
| Tests                                     | Device Selection                                                        |                                                                          |
| Web UI                                    | Outbound VolP VolpGroup-1 VolpGroup-1                                   | Route Bridged v                                                          |
| Password                                  | CPID Manipulation                                                       | Mechoo                                                                   |
| Restart                                   | Calling S Called D Number                                               | Redirect D                                                               |
|                                           | Calling Name S Called D                                                 | Redirect D                                                               |
|                                           | Select Primary / Alternate Route                                        | Name                                                                     |
|                                           | Primary Alt-1 Alt-2 Alt-3 Alt-4     Add Altemate Route                  |                                                                          |
|                                           | Delete Delete Delete                                                    |                                                                          |
|                                           |                                                                         |                                                                          |
|                                           | Submit Cancel                                                           |                                                                          |
|                                           |                                                                         |                                                                          |
|                                           |                                                                         |                                                                          |
|                                           |                                                                         |                                                                          |
|                                           |                                                                         |                                                                          |
|                                           |                                                                         |                                                                          |
|                                           |                                                                         |                                                                          |
| Done                                      |                                                                         | Internet   Protected Mode: Off                                           |
|                                           |                                                                         |                                                                          |

| 🟉 10.128.30.6 - Windows Internet Expl | Jorer                                                                                      |
|---------------------------------------|--------------------------------------------------------------------------------------------|
| 🕞 🕞 🗢 🙋 http://dmg2120.su             | ushi.cantata.com/wm/Default.htm 🔹 🗟 😽 🗙 b Bing 🖉                                           |
| <u>File Edit View Favorites To</u>    | ools <u>H</u> elp                                                                          |
| 👷 Favorites 🏾 🏀 10.128.30.6           | 🛅 🔻 🖾 👻 🗁 🔤 👘 🖓 🖾                                                                          |
| Dialogic                              |                                                                                            |
|                                       |                                                                                            |
| Co                                    | onfig > Routing Table Ports                                                                |
| Status                                | Router Configuration                                                                       |
| Summary<br>Alarms                     | 💿 Inbound TDM Rules 💿 Inbound VoIP Rules 💿 TDM Trunk Groups 💿 VoIP Host Groups             |
| TDM                                   | VoIP Host Groups                                                                           |
| Serial                                | Name Load-Balanced Fault-Tolerant Host Summary                                             |
| Call Log<br>MIB-II                    | Delete VoipGroup-1 false 👻 false 👻 10.128.30.5:                                            |
| Statistics<br>Configuration           | Delete         HG-2         false         ▼         false         ▼         10.128.30.136: |
| Import/Export                         | Add Host Group                                                                             |
| P<br>Mgmt Protocols                   |                                                                                            |
| Routing Table<br>TDM                  | (inbound TDM) InboundTdm (Primary Route) A VoipGroup-1                                     |
| VolP                                  | 10.128.30.5 (Delete)                                                                       |
| Tone Detection                        | Add Host                                                                                   |
| Certificates<br>DSP Settings          |                                                                                            |
| Diagnostics                           | -                                                                                          |
| Tests                                 |                                                                                            |
| System<br>Web UI                      | Submit Cancel                                                                              |
| Password<br>Upprade                   |                                                                                            |
| Restart                               |                                                                                            |
|                                       |                                                                                            |
|                                       |                                                                                            |
|                                       |                                                                                            |
|                                       |                                                                                            |
|                                       |                                                                                            |
|                                       |                                                                                            |
|                                       |                                                                                            |
|                                       |                                                                                            |
|                                       |                                                                                            |
|                                       |                                                                                            |
|                                       |                                                                                            |
| Done                                  | Sinternet   Protected Mode: Off                                                            |

The following screenshot points the VoipGroup-1 to the Exchange box.

# **Appendix A - Bfv Application Changes to Interoperate with Exchange** 2010

This section is intended as a general guide for identifying the changes required in the Dialogic<sup>®</sup> Brooktrout<sup>®</sup> Bfv based Application to interoperate with Exchange 2010.

Starting with SDK 6.2.1 and above, the SIP Referred-By header can be extracted from the SIP call to forward the fax image to Exchange 2010. An application can retrieve the value of the SIP Referred-By header after calling one of the following functions BfvLineWaitForCall() or BfvCallWaitForSetup(). The value will be available as the referred\_id element of the struct args\_telephone.callres or struct args\_cc.cres structures. The referred\_id is a null-terminated ASCII string. The Bfv application must unescape this parameter value according to standard SIP character unescaping rules (RFC 3261) before attempting to send mail.

Two pieces of information will be provided in the Referred-By header (RFC 3892) as character strings.

| Parameter name       | Required? | Meaning                                                                                                    | Example                         |
|----------------------|-----------|----------------------------------------------------------------------------------------------------|---------------------------------|
| msExchUMFaxRecipient | Required  | The identity of the intended recipient of the fax, as their primary SMTP address.                                                             | support@dialogic.com            |
| msExchUMContext      | Required  | A string, which will contain<br>encoded callerID, recipient<br>identification, and other fields.<br>The maximum length is 1024<br>characters. | 383d7f930aa7b28912b190bc92830ff |

The following is an example of what the Referred-By header would contain. More details can be obtained from the Microsoft<sup>®</sup> Exchange Server 2010 UM Fax Partner Program.

```
Referred-By: <sip:exum1.exdc.dialogic.com
    ;msExchUMFaxRecipient=smtp:jdoe%40dialogic.com
    ;msExchUMContext=7383d7f930aa7b28912b190bc92830ff>
```

The following code fragment illustrates how the Referred-By header information would be retrieved from the Bfv API.

```
struct args_line_admin args admin;
struct args telephone args tel;
BTLINE *lp = NULL;
BTERR bterr;
BT ZERO(args admin);
args_admin.unit = 0;
lp = BfvLineAttach(&args admin);
if ( lp == NULL )
{
    BfvErrorMessage(lp,&args admin.res,&bterr);
    printf ("BfvLineAttach: %s\n", bterr.long msg);
    exit(1);
}
BT ZERO(args admin);
args admin.config file name = "btcall.cfg";
if (BfvLineReset(lp, &args admin) < 0)</pre>
```

```
{
    BfvErrorMessage(lp,&args admin.res,&bterr);
    fprintf (stderr, "BfvLineReset: %s: status %lX.\n",
             bterr.long msg,args admin.reset status);
    exit(1);
}
BT ZERO(args tel);
BfvLineWaitForCall (lp, &args tel);
if (args tel.res.status != BT STATUS OK ||
    args tel.res.line status != WAIT FOR CALL OK)
{
   BfvErrorMessage(lp,&args tel.res,&bterr);
    printf ("BfvLineWaitForCall: %s\n", bterr.long msg);
    goto err 1;
}
//Display Referred-By header with escaped characters
printf (args tel.call res.referred id);
```

# **Microsoft Fax Partner Solution Certification**

In order to become a fax partner certified for interoperability with Microsoft<sup>®</sup> Exchange 2010 UM, the Microsoft fax partner must implement the requirements contained in the Microsoft<sup>®</sup> Fax Partner Interoperability Specification and the fax solution must be certified by an independent certification vendor (for example, <u>TekVizion Labs</u>). For more information about certifying a fax product to work with Microsoft<sup>®</sup> Exchange 2010 Unified Messaging, submit a request to the following: <u>mailto:fax-part@microsoft.com</u>.

Multiple applications based on Dialogic<sup>®</sup> Brooktrout<sup>®</sup> SR140 Fax Products, SDK 6.2.1 or above, have been certified or passed the certification test plan using multiple gateways.

When obtaining Fax Partner Certification, or when deploying, the Gateway should be certified for Exchange 2010 interoperability (see Telephony Advisor for Exchange Server 2007).

# **Appendix B - AudioCodes Mediant Gateway Configuration**

| Vendor                           | AudioCodes           |
|----------------------------------|----------------------|
| Model                            | Mediant 1000 Gateway |
| Software Version                 | 5.60A.027.002        |
| Protocol to Exchange 2010 Server | SIP                  |
| callctrl.cfg file                | All defaults         |

#### **B.1 Prerequisites**

None.

#### **B.2 Summary of Limitations**

The AudioCodes Mediant 1000 Gateway does not support CNG via RFC2833. As a result, Exchange 2010 must be configured to detect inband fax tones.

#### **B.3 Exchange 2010 Specific Configuration:**

Since the CNG tones are not supported using RFC2833 by the gateway, the Exchange 2010 server must be configured to perform inband fax tone detection on the RTP media stream. To configure the Exchange 2010 server to enable this support, the user must modify the **MSExchangeUM** config file that is located in the **V14\Bin directory** of their Exchange 2010 installation.

The key for *EnableInbandFaxDetection* shall be modified to be TRUE.

```
<!-- Specifies whether inband fax detection is enabled. If false, UM relies on the IP Gateways to perform detection. \mbox{--}\!\!>
```

<add key="EnableInbandFaxDetection" value="TRUE"/>

After this key has been modified, the Exchange 2010 server must be restarted for the new settings to go into effect.

#### **B. 4 Gateway Setup Notes**

The Configuration Guide Enabling Fax for Microsoft Exchange Server 2007 provided by AudioCodes was used to configure the Mediant 1000 for the sample test configuration.

The Mediant 1000 gateway must be configured with the SR140 fax server to use UDP instead of TCP. The option for the SIP Transport Type is located under the SIP General Parameters as shown below.

| 🖉 AudioCodes - Windows Internet Explorer          |                                     |                                    |                           |                 |  |
|---------------------------------------------------|-------------------------------------|------------------------------------|---------------------------|-----------------|--|
| 🚱 🗢 🖻 http://mediant.lk/                          |                                     |                                    |                           |                 |  |
| <u>File Edit View Favorites Tools H</u> elp       |                                     |                                    |                           |                 |  |
| 🔶 Favorites 🛛 🚖 🍋 Cisco 🔹 🍋 IPv6 🔹 🦳 SFA 🔹 🖉 B    | PC У CC 🔊 CM 🖉 CS 🖉 Feature Backlog | 🗿 Interop 🔣 Klocwork 🧧 Resource Tr | racking 🖉 Scrum 🖉 SDK 6.0 | 🖉 SP 3.0        |  |
|                                                   |                                     | A - R                              | - Dago - Safati           | - Tools - 🔍 - × |  |
| AudioCodes                                        |                                     | <b>1</b> D                         | E tage + Darec            |                 |  |
| Audio Codos Mediant 1000                          | Submit 🌀 Burn 🛛 Device Ac           | ions 🔹 👘 Home 🔞                    | Help 👝 Log off            |                 |  |
|                                                   |                                     |                                    | 2                         |                 |  |
| Configuration Management Status                   | IP General Parameters               |                                    |                           |                 |  |
| a Diagnostics                                     |                                     |                                    | Advanced Parameter List   | <b>•</b>        |  |
| Scenarios Search                                  | Enable Farly Media                  | Disable                            |                           |                 |  |
| ⊙ Basic ○ Full 🔇                                  | Session-Expires Time                | 0                                  |                           |                 |  |
|                                                   | Minimum Session-Expires             | 90                                 |                           |                 |  |
|                                                   | Session Expires Method              | Re-INVITE                          | ~                         |                 |  |
| Application Settings                              | Asserted Identity Mode              | Disabled                           | ¥                         |                 |  |
| B@Media Settings                                  | Fax Signaling Method                | T.38 Relay                         | ▼                         |                 |  |
| Voice Settings                                    | SIP Transport Type                  | UDP                                |                           |                 |  |
| Pax/Modem/CID Settings                            | SIP UDP Local Port                  | 5060                               |                           |                 |  |
| Trunk Settings                                    | SIP TCP Local Port                  | 5060                               |                           |                 |  |
| Protocol Configuration                            | SIP TLS Local Port                  | 5061                               |                           |                 |  |
| Protocol Definition                               | Enable SIPS                         | Disable                            | <b>v</b>                  |                 |  |
| SIP General Parameters                            | SIP Destination Port                | 5060                               |                           |                 |  |
| Proxy Sets Table                                  | Enable Remote Party ID              | Disable                            |                           |                 |  |
| Coders                                            |                                     |                                    | <ul> <li></li> </ul>      |                 |  |
| DTMF & Dialing                                    |                                     |                                    | Sub                       | mit             |  |
| Commanipulation Tables     Commanipulation Tables |                                     |                                    |                           |                 |  |
| Profile Definitions                               |                                     |                                    |                           |                 |  |
| Trunk/IP Group                                    |                                     |                                    |                           |                 |  |
| Digital Gateway                                   |                                     |                                    |                           |                 |  |
|                                                   |                                     |                                    |                           |                 |  |
|                                                   |                                     |                                    |                           |                 |  |
|                                                   |                                     |                                    |                           |                 |  |
|                                                   |                                     |                                    |                           |                 |  |
|                                                   |                                     |                                    |                           |                 |  |
| <                                                 |                                     |                                    |                           | >               |  |
| Done                                              |                                     |                                    | local intrapet            | × 🖲 100% ×      |  |
| one                                               |                                     |                                    | S cocarnicianec 🛛 🖓       |                 |  |

In the IP Profile Settings, the setting of Copy Destination Number to the Redirect number was updated from disable to Before Manipulation.

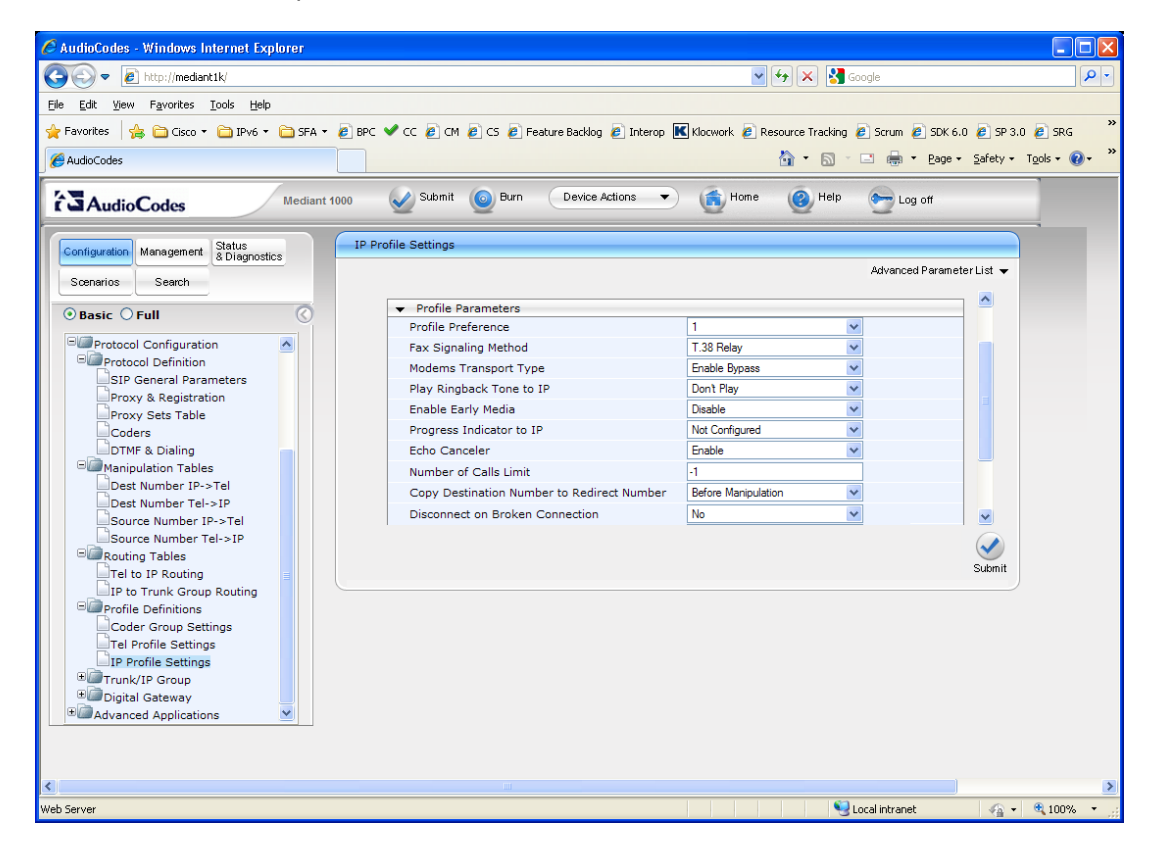